# Service en ligne

#### Les étapes de la demande d'orientation

Un seul des représentants légaux de l'élève peut effectuer la saisie des intentions d'orientation, l'accusé de réception des avis du conseil de classe pourra être effectué indifféremment par l'un ou l'autre des représentants légaux.

#### 1 - Connexion au service en ligne Orientation

Accès avec l'adresse unique teleservices.education.gouv.fr

Le service en ligne Orientation est accessible par le portail national Scolarité Services à l'adresse unique teleservices.education.gouv.fr :

- Le service en ligne Orientation mis à disposition des représentants légaux et des élèves eux-mêmes est compatible avec tous types de supports, tablettes, smartphones, ordinateurs;
- le compte d'un représentant légal permet de saisir les intentions d'orientation et d'accuser réception de l'avis donné par le conseil de classe;

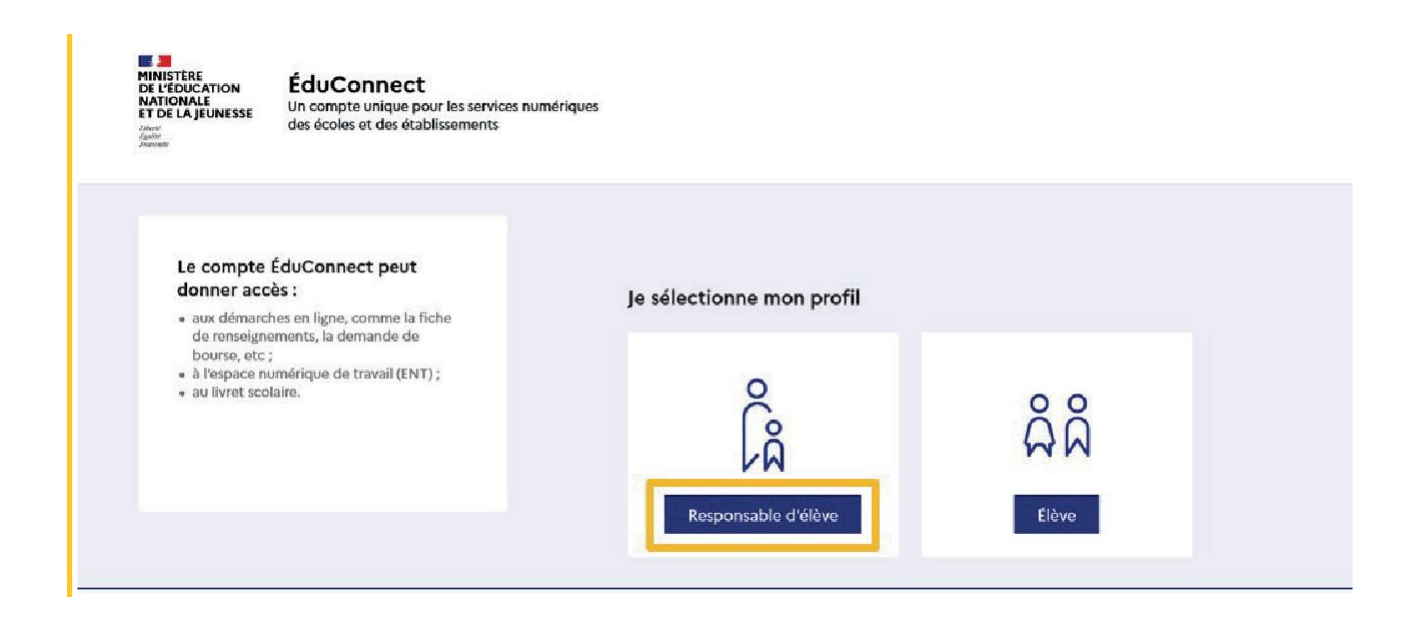

#### Connexion avec un compte EduConnect ou FranceConnect

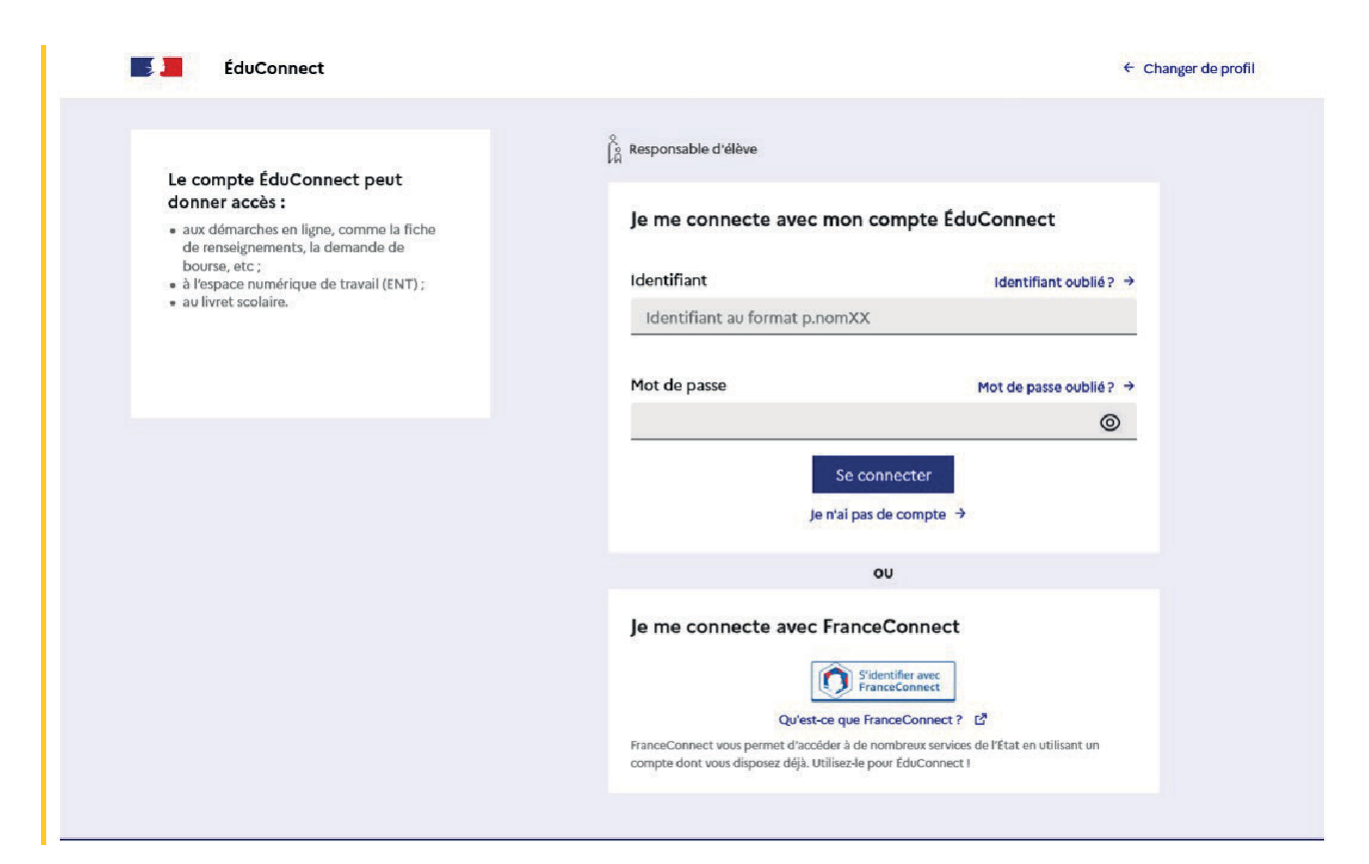

#### Accès aux services en ligne dans le menu Mes services

|                                         | Remarque : Si vous n'êtes pas représentant(e) légal(e), aucun service n'est actuellement disponible pour les enfants à votre charge.                                           |
|-----------------------------------------|----------------------------------------------------------------------------------------------------|
| En qual                                 | té de représentant(e) légal(e), vous pouvez accéder aux services en ligne pour vos enfants depuis le menu Mes servic                                                           |
| Retrouve<br>démarch                     | z sur le portail Scolarité Services toutes les informations dont vous avez besoin pour suivre la scolarité et réaliser rapidement certaines<br>es en ligne.                    |
| Vous pou                                | vez par exemple                                                                                                    |
| Dès l'éco                               | e élémentaire :                                                                                                    |
| • Con<br>• Si ve                        | sulter le livret du CP à la 3e et télécharger notamment les diverses attestations présentes<br>ptre enfant entre en 6e : l'inscrire dans son collège (s'il propose le service) |
| À partir c                              | lu collège :                                                                                                    |
| <ul> <li>Véri</li> <li>Faire</li> </ul> | fier vos informations personnelles ainsi que celles de votre enfant et, si besoin mettre à jour vos données (adresse, téléphone, courriel, etc.)<br>e une demande de bourse    |
| • Suiv                                  | re la phase d'orientation en fin de 3e                                                                                                    |
| •d'a                                    | utres services peuvent être proposés par l'établissement de votre enfant                                                                                                    |
| Progressi                               | rement, le portail Scolarité Services s'enrichira de nouvelles fonctionnalités pour faciliter votre quotidien.                                                                 |
| Vos ser                                 | vices en ligne sont dans le menu Mes services .                                                                                                    |

# Mes services X Image: Orientation Message de l'établissement Image: Orientation Affectation Image: Orientation Après la connexion, il faut choisir Image: Orientation Orientation parmi les services Image: Orientation Paiement des factures

#### Une question, besoin d'aide ?

Assistance ភ 🖸

### 2 - Saisie des intentions d'orientation

Sur la page d'accueil du service en ligne Orientation, un calendrier et une présentation de chaque phase permettent aux parents de se repérer dans les différentes étapes de la procédure d'orientation. Des liens vers des sites ressources sont proposés afin d'accompagner les familles et préciser leurs demandes d'orientation.

Chaque étape de l'orientation est présentée : saisie des intentions, consultation des avis provisoires et accusé de réception, saisie des choix définitifs, consultation et réponse aux propositions du conseil de classe.

| ① Actualités                 |                                                                                                    | Phase provisoire                                                                                                    |                                                                                                    | Phase définitive                                |  |
|------------------------------|----------------------------------------------------------------------------------------------------|----------------------------------------------------------------------------------------------------|----------------------------------------------------------------------------------------------------|-------------------------------------------------|--|
| ္မ္ Bourse de<br>collège     | Phase provisoire<br>Intentions                                                                                                    | Avis provisoires<br>Après le conseil de                                                                                                    | Phase définitive<br>Choix définitifs                                                                                     | Propositions<br>Après le conseil e              |  |
| Orientation                  | Conant 2 timestre                                                                                                    | trimestre                                                                                                    | Conant's trimestre                                                                                                    | trimestre                                       |  |
| ⑦ Affectation                | Vous choisissez une ou plusieurs voies d'orientation parmi les possibilités suivantes :<br>• 2 <sup>de</sup> générale et technologique ;<br>• 2 <sup>de</sup> professionnelle :                                                                                                    |                                                                                                    |                                                                                                    |                                                 |  |
| ☐ Fiche de<br>renseignements |                                                                                                    |                                                                                                    |                                                                                                    |                                                 |  |
| factures                     | Le conseil de classe du deux<br>réservé ou défavorable).<br>Vous pourrez consulter l'avi<br>Les intentions d'orientation<br>qui prépare le choix définiti<br>Pour préparer son projet d'o<br>• au CDI et au CIO ;<br>• sur le site de <u>l'Onisep t</u> ;<br>• sur le site <u>« l'orientation e</u> | ième trimestre indiquera pou<br>s du conseil de classe et en ac<br>et les avis provisoires du cons<br>f.<br>rientation votre enfant peut s<br>n 3° et l'affectation en lycée a | r chaque voie d'orientation de<br>cuser réception.<br>eil de classe sont indicatifs et s<br>s'informer :<br><u>, 대</u> . | mandée son avis (favo<br>ont le début d'un dial |  |

Un seul des représentants légaux de l'élève peut effectuer la saisie des intentions d'orientation :

- il doit saisir au moins 1 intention;
- il peut saisir jusqu'à 3 intentions (2<sup>de</sup> générale et technologique ou 2<sup>de</sup> STHR, 2<sup>de</sup>professionnelle, 1<sup>re</sup> année de CAP ou de CAP agricole);
- le rang détermine l'ordre de préférence ;
- les intentions doivent être validées afin qu'elles soient prises en compte ;

| Intentions d'orientation                                                                                                    |
|----------------------------------------------------------------------------------------------------|
| Deuxième trimestre<br>DEMANDE(S) DES REPRÉSENTANTS LÉGAUX / Intention(s) d'orientation.                                                                                                    |
| 0                                                                                                    |
| Vous devez valider vos intentions afin qu'elles soient prises en                                                                                                    |
| compte.<br>Vous devez obligatoirement saisir une voie d'orientation.<br>Vous pouvez en saisir jusqu'à 3.                                                                                                    |
| Leur ordre d'affichage correspond à votre ordre de préférence.                                                                                                    |
| + Ajouter une intention                                                                                                    |
| Annuler Valider les intentions                                                                                                    |
| Cette procédure de dialogue ne concerne pas la demande de redoublement exceptionnel, ni les demandes de parco<br>particuliers hors système éducatif (services médicalisés, sociaux) pour lesquels une procédure spécifique doit être<br>suivie. Se renseigner auprès de votre établissement. |
|                                                                                                    |
|                                                                                                    |

| ① Actualités                                                               | Intentions d'orientation                                                                                                    |
|----------------------------------------------------------------------------|----------------------------------------------------------------------------------------------------|
| Bourse de collège                                                          | →Rang 1                                                                                                    |
| <ul> <li>Orientation</li> <li>Offectation</li> </ul>                       | Les champs suivis d'une étoile sont obligatoires.<br>Is en                                                                                                    |
| <ul> <li>Piche de renseignements</li> <li>Paiement des factures</li> </ul> | Veuillez sélectionner une voie d'orientation : (*) O 2de générale et technologique ou 2de STHR STHR: Sciences et Technologies de l'Hôtellerie et de la Restauration O 2de professionnelle O 1re année de CAP ou de CAP agricole Annuler Valider |
|                                                                            | Annuler                                                                                                    |

# Modifier une intention

Les boutons 🔨 🕑 permettent de reclasser l'intention, le bouton 🔲 permet de supprimer la sélection, ils sont activés à partir de la saisie de deux intentions.

Le bouton → permet de modifier la sélection, il est activé dès la saisie d'une intention.

| ④ Actualités             | Intentions d'orientation                                                                                                    |
|--------------------------|----------------------------------------------------------------------------------------------------|
| Bourse de collège        | Deuxième trimestre<br>DEMANDE(S) DES REPRÉSENTANTS LÉGAUX / Intention(s) d'orientation.                                                                                                    |
| Orientation              | 0                                                                                                    |
| ④ Affectation            | Vous devez valider vos intentions afin qu'elles soient prises en                                                                                                    |
| Fiche de renseignements  | compte.<br>Vous devez obligatoirement saisir une voie d'orientation.<br>Vous pouvez en saisir iusqu'à 3.                                                                                                    |
| Paiement des<br>factures | Leur ordre d'affichage correspond à votre ordre de préférence.                                                                                                    |
|                          | <ul> <li>↑ Rang 1</li> <li>2<sup>de</sup> générale et technologique ou 2<sup>de</sup> STHR</li> <li>↓ En cliquant sur la flèche la pop-up s'ouvre et l'intention peut être modifiée.</li> </ul>                                                                                                    |
|                          | + Ajouter une intention                                                                                                    |
|                          | Annuler         Valider les intenti           Cette procédure de dialogue ne concerne pas la demande de redoublement exceptionnel, ni les demandes de p<br>particuliers hors système éducatif (services médicalisés, sociaux) pour lesquels une procédure spécifique doit é<br>suivie. Se renseigner auprès de votre établissement. |

Le bouton supprime toutes les intentions et permet de recommencer une nouvelle saisie.

Lorsque les intentions ont été validées, l'annulation efface uniquement les modifications en cours, la saisie initiale enregistrée est conservée jusqu'à la validation suivante.

# Sélection de plusieurs voies d'orientation

Si une voie d'orientation a déjà été saisie un message indique qu'elle ne peut pas êtredemandée deux fois, la saisie peut se poursuivre avec la sélection d'une autre voie d'orientation.

Le récapitulatif des intentions saisies est affiché, il est possible de les modifier.

| Mes services              |                                                                                                    |                            |
|---------------------------|----------------------------------------------------------------------------------------------------|----------------------------|
| ① Actualités              | Intentions d'orientation                                                                                                    |                            |
| Bourse de collège         | Deuxième trimestre<br>DEMANDE(S) DES REPRÉSENTANTS LÉGAUX / Intention(s) d'orientation.                                                                                                    |                            |
| Orientation               | 0                                                                                                    |                            |
| ⑦ Affectation             | Vous devez valider vos intentions afin qu'elles soient prises en                                                                                                    |                            |
| G Fiche de renseignements | <b>compte.</b><br>Vous devez obligatoirement saisir une voie d'orientation.<br>Vous pouvez en saisir iusqu'à 3.                                                                                                    |                            |
| Paiement des<br>factures  | Leur ordre d'affichage correspond à votre ordre de préférence.                                                                                                    |                            |
|                           | <ul> <li>∧ Rang 1</li> <li>2<sup>de</sup> générale et technologique ou 2<sup>de</sup> STHR</li> <li>↓ Les intentions peuvent<br/>être modifiées</li> </ul>                                                                                                    | <del>)</del>               |
|                           | ▲       Rang 2         2 <sup>de</sup> professionnelle         Spécialité(s) ou famille(s) de métiers : Hôtellerie restauration, relation client ou numérique         Statut : apprenti, scolaire                                                                                                    | ÷                          |
| es intentions pe          | uvent                                                                                                    |                            |
| tre reclassees            | Rang 3         1 <sup>1e</sup> année de CAP ou de CAP agricole         spécialité : Aéronautique ou boulanger         statut : apprenti, scolalre                                                                                                    | ent<br>→                   |
|                           | Annuler         Valider les int           Cette procédure de dialogue ne concerne pas la demande de recloublement exceptionnel, ni les demandes particuliers hors système éducatif (services médicalisés, sociaux) pour lesquels une procédure spécifique d suivie. Se renseigner auprès de votre établissement. | tentic<br>de pa<br>loit êt |
|                           |                                                                                                    |                            |
| Une questi                | on, besoin d'aide ?                                                                                                    | Ľ                          |

# 3 - Validation des intentions d'orientation

Le récapitulatif des intentions d'orientation saisies est affiché et doit être validé pour être enregistré.

| Intentions d'orientation         Deuxième trimestre         DEMANDE(S) DES REPRÉSENTANTS LÉGAUX / Intention(s) d'orientation.         Image: Compte.         Vous devez valider vos intentions afin qu'elles soient prises en compte.         Vous pouvez en saisir jusqu'à 3.         Leur ordre d'affichage correspond à votre ordre de préférence.         Image: Professionnelle         Spécialité(s) ou famille(s) de métiers : Hôtellerie restauration, relation client ou numérique staut : apprenti, scolaire                                   | <i>→</i>                                                                                                    |
|----------------------------------------------------------------------------------------------------|----------------------------------------------------------------------------------------------------|
| Deuxième trimestre         DEMANDE(S) DES REPRÉSENTANTS LÉGAUX / Intention(s) d'orientation.         Image: Compte.         Vous devez valider vos intentions afin qu'elles soient prises en compte.         Vous devez obligatoirement saisir une voie d'orientation.         Vous pouvez en saisir jusqu'à 3.         Leur ordre d'affichage correspond à votre ordre de préférence.         Image: Professionnelle         Spécialité(s) ou famille(s) de métiers : Hôtellerie restauration, relation client ou numérique Statut : apprenti, scolaire | <i>→</i>                                                                                                    |
| <ul> <li>✔ Vous devez valider vos intentions afin qu'elles soient prises en compte.</li> <li>✓ Vous devez obligatoirement saisir une voie d'orientation.</li> <li>✓ Vous pouvez en saisir jusqu'à 3.</li> <li>Leur ordre d'affichage correspond à votre ordre de préférence.</li> <li>✓ Rang 1</li> <li>✓ 2<sup>de</sup> professionnelle</li> <li>Spécialité(s) ou famille(s) de métiers : Hôtellerie restauration, relation client ou numérique Statut : apprenti, scolaire</li> </ul>                                                                  | <i>→</i>                                                                                                    |
| Vous devez valider vos intentions afin qu'elles soient prises en compte.         Vous devez obligatoirement saisir une voie d'orientation.         Vous pouvez en saisir jusqu'à 3.         Leur ordre d'affichage correspond à votre ordre de préférence.            Rang 1           2 <sup>de</sup> professionnelle           Spécialité(s) ou famille(s) de métiers : Hôtellerie restauration, relation client ou numérique                                                                                                    | ÷                                                                                                    |
| compte.         Vous devez obligatoirement saisir une voie d'orientation.         Vous pouvez en saisir jusqu'à 3.         Leur ordre d'affichage correspond à votre ordre de préférence.         Rang 1         2 <sup>de</sup> professionnelle         Spécialité(s) ou famille(s) de métiers : Hôtellerie restauration, relation client ou numérique         Statut : apprenti, scolaire                                                                                                    | ÷                                                                                                    |
| Image: Consequence of the preference.         Rang 1         2 <sup>de</sup> professionnelle         Spécialité(s) ou famille(s) de métiers : Hôtellerie restauration, relation client ou numérique         Statut : apprenti, scolaire                                                                                                    | ÷                                                                                                    |
| <ul> <li>Ang 1</li> <li>2<sup>de</sup> professionnelle</li> <li>Spécialité(s) ou famille(s) de métiers : Hôtellerie restauration, relation client ou numérique</li> <li>Statut : apprenti, scolaire</li> </ul>                                                                                                    | ÷                                                                                                    |
|                                                                                                    | ÷                                                                                                    |
|                                                                                                    |                                                                                                    |
| ▲       Rang 2         1 <sup>re</sup> année de CAP ou de CAP agricole         Spécialité : Aéronautique ou boulanger         Statut : apprenti, scolaire                                                                                                    | <i>→</i>                                                                                                    |
| ▲     Rang 3       2 <sup>de</sup> générale et technologique ou 2 <sup>de</sup> STHR                                                                                                    | <i>→</i>                                                                                                    |
| Les intentions ne sont pasAnnulerenregistrées sans la validation                                                                                                    | intenti                                                                                                    |
| Cette procédure de dialogue ne concerne pas la demande de redoublement exceptionnel, ni les demand<br>particuliers hors système éducatif (services médicalisés, sociaux) pour lesquels une procédure spécifiqu<br>suivie. Se renseigner auprès de votre établissement.                                                                                                    | les de pa<br>Je doit êt                                                                                                    |
|                                                                                                    | <ul> <li>↑ I<sup>ne</sup> année de CAP ou de CAP agricole<br/>Spécialité : Aéronautique ou boulanger<br/>Statut : apprenti, scolaire</li> <li>▲ Rang 3<br/>2<sup>de</sup> générale et technologique ou 2<sup>de</sup> STHR</li> <li>↓ Les intentions ne sont pas<br/>enregistrées sans la validation</li> <li>Valider les<br/>enregistrées sans la validation</li> <li>Cette procédure de dialogue ne concerne pas la demande de redoublement exceptionnel, ni les demande<br/>particuliers hors système éducatif (services médicalisés, sociaux) pour lesquels une procédure spécifique<br/>suivie. Se renseigner auprès de votre établissement.</li> <li>Assistance</li> </ul> |

Un récapitulatif et un message s'affichent après la validation des intentions :

- transmission d'un courriel avec le récapitulatif des intentions d'orientation saisies à chaque représentant légal ;
- possibilité de modifier les intentions d'orientation saisies jusqu'à la fermeture du serviceen ligne Orientation.

# Modification des intentions

Seul le représentant ayant saisi les intentions peut apporter des modifications.

Le bouton Modifier les intentions permet d'activer la modification. Les intentions peuvent être reclassées, supprimées ou modifiées en cliquant sur les icônes correspondantes. La saisie initiale enregistrée est conservée jusqu'à la validation suivante.

| ③ Actualités                 | Intentions d'orientation                                                                                                    |                                                                                                    |  |  |
|------------------------------|----------------------------------------------------------------------------------------------------|----------------------------------------------------------------------------------------------------|--|--|
| Bourse de<br>collège         | Deuxième trimestre<br>DEMANDE(S) DES REPRÉSENTANTS LÉGAUX / I                                                                               | ntention(s) d'orientation.                                                                                                    |  |  |
| Orientation                  | 0                                                                                                    |                                                                                                    |  |  |
| Affectation                  | Vos intentions ont bien été v                                                                                                    | validées                                                                                                    |  |  |
| ☐ Fiche de<br>renseignements | Un courriel de confirmation va être envoyé<br>est indiquée dans leur fiche de renseigneme<br>Vous pouvez modifier vos demandes d'orie       | aux représentants légaux si une adresse électronique valid<br>ents.<br>ıntation jusqu'à la fermeture du service en ligne.                             |  |  |
| Paiement des<br>factures     | 66 Nous souhaitons pour la rentrée prochaine :                                                                                              |                                                                                                    |  |  |
|                              | <b>Rang 1</b><br>2 <sup>de</sup> professionnelle<br>Spécialité(s) ou famille(s) de métiers : Hôtellerie rest<br>Statut : apprenti, scolaire | auration, relation client ou numérique                                                                                                    |  |  |
|                              | Dong 2                                                                                                    | Le représentant peut modifie                                                                                                    |  |  |
|                              | Kang ∠       1 <sup>re</sup> année de CAP ou de CAP agricole                                                                                | ses saisies jusqu'à la date de                                                                                                    |  |  |
|                              | Spécialité : Aéronautique ou boulanger<br>Statut : apprenti, scolaire                                                                       | fermeture du service indiquée<br>par le chef d'établissement                                                                                          |  |  |
|                              | <b>Rang 3</b><br>2 <sup>de</sup> générale et technologique ou 2 <sup>de</sup> STHR                                                          |                                                                                                    |  |  |
|                              | Le bouton Modifier les<br>intentions active la<br>modification                                                                              | difier les intentions<br>emande de redoublement exceptionnel, ni les demandes de<br>lisés, sociaux) pour lesquels une procédure spécifique doit<br>c. |  |  |
|                              |                                                                                                    | Je donne<br>mon avis                                                                                                    |  |  |

Les intentions saisies sont en consultation pour l'autre représentant légal et l'élève, le courriel récapitulatif est envoyé aux deux représentants légaux, lorsque celui qui a effectuéou modifié la saisie se déconnecte de sa session.

| ③ Actualités                 |                                                                                                    | Phase provisoire                                                    |                                                                                 | Phase définitive                                                |  |  |
|------------------------------|----------------------------------------------------------------------------------------------------|---------------------------------------------------------------------|---------------------------------------------------------------------------------|-----------------------------------------------------------------|--|--|
| ළ Bourse de<br>collège       | Phase provisoire<br>Intentions<br>Courant 2 <sup>e</sup> trimestre                                              | Avis provisoires<br>Après le conseil de<br>classe du 2 <sup>e</sup> | <b>Phase définitive</b><br>Choix définitifs<br>Courant 3 <sup>e</sup> trimestre | Propositions<br>Après le conseil de<br>classe du 3 <sup>e</sup> |  |  |
| ⑦ Orientation                |                                                                                                    | trimestre                                                           |                                                                                 | trimestre                                                       |  |  |
|                              | Vous choisissez une ou plusie                                                                                   | eurs voies d'orientation parm                                       | i les possibilités suivantes :                                                  |                                                                 |  |  |
| ☐ Fiche de<br>renseignements | • 2 <sup>de</sup> générale et technologique ;<br>• 7 <sup>de</sup> professionnelle :                            |                                                                     |                                                                                 |                                                                 |  |  |
| Paiement des                 | • 1 <sup>re</sup> année de CAP ou de CAP agricole.                                                              |                                                                     |                                                                                 |                                                                 |  |  |
| factures                     | Le conseil de classe du deuxième trimestre indiquera pour chaque voie d'orientation demandée son avis (favorabl |                                                                     |                                                                                 |                                                                 |  |  |
|                              | réservé ou défavorable).<br>Vous pourrez consulter l'avis du conseil de classe et en accuser réception.         |                                                                     |                                                                                 |                                                                 |  |  |
|                              | Les intentions d'orientation e<br>qui prépare le choix définitif.                                               | et les avis provisoires du cons                                     | eil de classe sont indicatifs et                                                | sont le début d'un dialog                                       |  |  |
|                              | Pour préparer son projet d'or                                                                                   | ientation votre enfant peut s                                       | s'informer :                                                                    |                                                                 |  |  |
|                              | • au CDI et au CIO ;                                                                                            |                                                                     |                                                                                 |                                                                 |  |  |
|                              | • sur le site de <u>l'Onisep ⊠</u> ;                                                                            |                                                                     |                                                                                 |                                                                 |  |  |
|                              | <ul> <li>sur le site « l'orientation en</li> </ul>                                                              | 3 <sup>e</sup> et l'affectation en lycée »                          | <u>) 2</u> .                                                                    |                                                                 |  |  |
|                              |                                                                                                    |                                                                     | te ma saisie                                                                    |                                                                 |  |  |

## Courriel reçu par le représentant légal qui a effectué/modifié la saisie

Objet : [ORIENTATION] Saisie des intentions d'orientation Bonjour, Suite à la démarche que vous avez effectuée en ligne le 19/09/2023 à 16:04, nous vous confirmons par ce message que votre(vos) intention(s) d'orientation a(ont) bien été enregistrée(s) pour l'élève Prénom NOM. En voici le récapitulatif : Rang 1 : 2de professionnelle Spécialité(s) ou famille(s) de métier : Hôtellerie restauration, relation client ou numérique Sous statut d'apprenti Sous statut scolaire • Rang 2 : 1re année de CAP ou de CAP agricole Spécialité(s) : Aéronautique ou boulanger Sous statut d'apprenti Sous statut scolaire • Rang 3 : 2de générale et technologique ou 2de STHR Vous pouvez encore faire des modifications jusqu'à la fermeture du service en ligne Orientation (date qui vous a été transmise par votre établissement). Le cas échéant le second représentant légal est également informé des intentions enregistrées. Bien cordialement, Coordonnées de l'établissement

# 4 - Avis provisoires du conseil de classe, consultation et accusé de réception des familles

L'accusé de réception des avis du conseil de classe pourra être effectué indifféremment par l'un ou l'autre des représentants légaux.

Après le conseil de classe, le représentant légal peut consulter les avis du conseil de classe.

Comme pour l'étape de saisie des intentions, le représentant légal est guidé dans la démarche à suivre.

| O Actualités                                                                                                    |                                                                                                    | Phase provisoire                                                      |                                                                                 | Phase définitiv                                              |
|----------------------------------------------------------------------------------------------------|----------------------------------------------------------------------------------------------------|-----------------------------------------------------------------------|---------------------------------------------------------------------------------|--------------------------------------------------------------|
| Bourse de collège                                                                                                    | <b>Phase provisoire</b><br>Intentions<br>Courant 2 <sup>e</sup> trimestre                                                                   | Avis provisoires<br>Après le conseil de<br>classe du 2 <sup>e</sup>   | <b>Phase définitive</b><br>Choix définitifs<br>Courant 3 <sup>e</sup> trimestre | Propositions<br>Après le conseil<br>classe du 3 <sup>e</sup> |
| Orientation                                                                                                    |                                                                                                    | trimestre                                                             |                                                                                 | trimestre                                                    |
| ⑦ Affectation                                                                                                    | Après avoir pris connaissance                                                                                                    | e de l'avis du conseil de classe                                      | e vous accusez réception des a                                                  | vis provisoires.                                             |
| Fiche de<br>renseignements     renseignements     renseigne | Pour préparer votre choix définitif, vous pouvez prendre rendez-vous avec le professeur principal et le psycho<br>de l'éducation nationale. |                                                                       |                                                                                 |                                                              |
| Paiement des<br>factures                                                                                                    | La participation aux journées<br>réflexion. A partir du mois d'a<br>après la 3 <sup>e</sup> pour vous informe                               | portes ouvertes des lycées e<br>avril, vous pouvez consulter c<br>er. | et aux salons d'orientation pern<br>dans le service en ligne Affectat           | net de poursuivre la<br>cion les offres de form              |
|                                                                                                    | Je consulte                                                                                                    | e et j'accuse réception de                                            | s avis provisoires du conseil                                                   | de classe                                                    |

L'un ou l'autre représentant peut accuser réception des avis provisoires du conseil de classe, l'affichage des écrans est identique pour chacun à cette étape.

#### Mes services

| ① Actualités                 | Avis provisoires                                                                                                    |                                         |                                                          |      |
|------------------------------|----------------------------------------------------------------------------------------------------|-----------------------------------------|----------------------------------------------------------|------|
| Bourse de collège            | Deuxième trimestre : AVIS PROVISOIRE(S) D'ORIENTATION                                                                                                   |                                         |                                                          |      |
| Orientation                  | Le conseil de classe repond aux demandes des representan                                                                                                | ts legaux :                             |                                                          |      |
| ⑦ Affectation                | 0                                                                                                    |                                         |                                                          |      |
| ☐ Fiche de<br>renseignements | Cet avis ne constitue en aucun cas<br>Il doit vous permettre de poursuivre la réflexion sur le<br>formuler des choix définitifs au troisième trimestre. | <b>une décisio</b><br>e projet de forma | <b>n d'orientation</b><br>ition de votre enfant avant de |      |
| Paiement des factures        | Rang 1 : 2 <sup>de</sup> professionnelle                                                                                                    |                                         |                                                          |      |
|                              | Avis favorable                                                                                                    |                                         |                                                          |      |
|                              | Spécialité ou famille de métiers demandée : Hôtellerie re<br>Sous statut scolaire.                                                                      | stauration, relatio                     | on client ou numérique                                   |      |
|                              | Sous statut d'apprenti.                                                                                                    | Les famil                               | les peuvent consulter l'avis                             | ;    |
|                              | Spécialité o∪ famille de métiers conseillée :<br>Hôtellerie restauration                                                                                | provisoire                              | e pour chaque intention, le                              | es   |
|                              |                                                                                                    | recomma                                 | andations et les motivation                              | is c |
|                              | <b>Rang 2 :</b> 1 <sup>re</sup> année de CAP ou de CAP agricole                                                                                         | conseil d                               | e classe                                                 |      |
|                              | Avis favorable<br>Spécialité demandée : Aéronautique ou boulanger<br>Sous statut scolaire.<br>Sous statut d'apprenti.                                   |                                         |                                                          |      |
|                              | <b>Rang 3 :</b> 2 <sup>de</sup> générale et technologique ou 2 <sup>de</sup> STH                                                                        | R                                       |                                                          |      |
|                              | Avis favorable                                                                                                    |                                         |                                                          |      |
|                              | Retour des représentants légaux sur l'oi                                                                                                    | rientation                              | L'accuse de reception peut                               | r et |
|                              | Les champs suivis d'une étoile sont obligatoires.                                                                                                    |                                         | eπectue par l'un ou l'autre<br>représentants             | de   |
|                              | J'ai bien pris connaissance de l'avis provisoire d'orientat                                                                                             | tion du conseil de                      | e classe. (*)                                            |      |
|                              | Si je souhaite discuter de cet avis provisoire, je prends contact avec le pr                                                                            | ofesseur principal ou                   | le chef d'établissement.                                 |      |
|                              | Valider                                                                                                    |                                         |                                                          |      |
|                              |                                                                                                    |                                         |                                                          |      |

Une question, besoin d'aide ?

Assistance 5 🖸